## Playback - Streaming of Class Recordings (as of Dec,2017)

NOTE: We were hopeful that the new recording option (VBrick product) would be available and ready to go by the time school started this fall. (2017-18 school year) It is not yet ready to roll out. For now, we will be using the same recording/playback device as we have in the past. Below are the instructions:

All GWN classes are recorded digitally through an automated scheduling process. If a student misses a class, he/she may watch and listen to the class by doing the following at their computer: Also, if you want to watch a live stream of a class, the same procedure applies.

- Click or enter this link in the EXPLORER web browser (Can't use Edge, Chrome, Firefox, etc.): <u>http://education.video.nd.gov</u> (If you are having trouble finding IE on your newer PC, use this link → <u>https://answers.microsoft.com/en-us/insider/wiki/insider\_internet-insider\_ie/how-tolocate-and-open-internet-explorer-in/4b067f8b-a0dc-4fba-9e63-00fb14ea82e8?auth=1
  </u>
- 2. The login is <u>guest@gwn.com</u>. For security purposes, the password is only given to teachers and school staff who will then give it to students who request it. The password will change periodically throughout the year.
- 3. Click on the Content Tree Link in the upper left-hand corner of the screen and select K12 Great Western
- 4. A group of classes that have been recorded will appear. The most current classes will always be stored in the first few pages (i.e. 1,2,3, etc.) and the older classes will be stored in the higher numbered pages (i.e. 92,93,94 etc.) (Depending on the workload of the servers, the classes may not appear for a couple of hours after completion of the class.)
- 5. There are two ways to narrow and refine your search of classes:
  - a. The box on the upper right portion of the screen where you see the magnifying glass icon, type in the first few letters of the teachers name followed by an asterisk \* (example: Harm\* to find Harmons classes) and then click magnifying glass icon to begin the search. The content display will then only list the Spanish classes taught by Harmon. OR....
  - b. Click the word "Advanced" on the upper right portion of your screen and type in the first few letters of the teachers name followed by an asterisk \* ( For example, if you would like to locate the classes taught by Angela Harmon, you would type in Harm\* and then

click search in the bottom of the box.) The content display will then only list the Spanish classes taught by Harmon.

- 6. The content display box will have an icon that you can hover over with your mouse and it will show you the date and other details. The times and class periods are set for GWN class periods and Central times.
- 7. Once you have found the class that you want, press the PLAY arrow in the middle of the screen. (Please note that there are 2 classes for each recording, but only 1 of them (normally the 2<sup>nd</sup> one listed) will bring up the screen. Media Player seems to be the best option for watching these recordings.
- 8. You will only be able to use Explorer. (Firefox, Chrome and other browsers will not work) Apple computers will not work at all.